Come importare elenco E-Mail del dominio sul proprio account:

- 1) Effettuare l'accesso con il proprio account: <u>cognome.nome@caioplinio.edu.it</u>
- 2) Dopo aver effettuato l'accesso occorre cliccare in alto a destra sul

pulsante formato da tanti quadratini

Gmail Immagini 🛄 M

- 3) Comparirà l'elenco della App a disposizione della piattaforma quindi selezionare Contatti
  - \*\*\* 2 M Ħ Classroom Documenti Fogli 0 31 Presentaz... Calendar Chat G-Meet Google+ Sites -Contatti Contatti  $\equiv$ Crea contatto Contatti 143 0 Ð Contatti frequenti ٠ Unisci e correggi 1 Etichette ~ Importato in data 12...142 +Crea etichetta 仚 Importa Ð Esporta Stampa 승

Ŧ

Altri contatti

4) Dopo aver aperto la Sezione Contatti selezionate Importa 5) Comparirà una finestra nella quale cliccare su Seleziona File

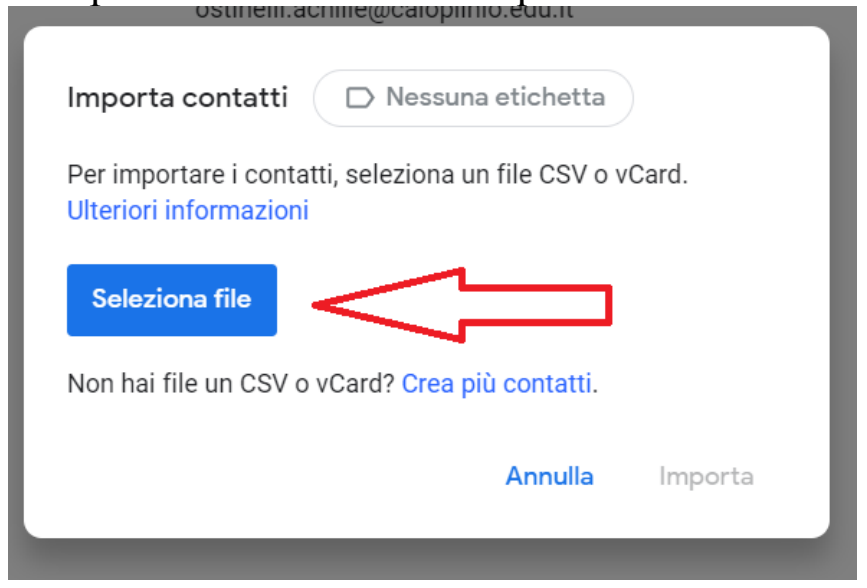

- 6) Selezionate il file che vi ho inviato contatti\_google.csv il tasto importa sarà disponibile e quindi cliccate sul pulsante.
- 7) Finita l'importazione avrete tutti i contatti del Dominio.